## SFC Email Signature Set Up

- Click the gear icon
  Click "See all settings"
  Quick settings
  Quick settings
  See all settings
  See all settings
- 4. Update your **title**
- 5. **Optional**: update your phone extension and/or cell phone. If not desired, remove up until the end of the school number

| Signature:<br>(appended at the end of all<br>outgoing messages)<br>Learn more | My signature  | 1 | Î | Hannah Furnberg<br>Marketing Coordinator (4)                                                                    |
|-------------------------------------------------------------------------------|---------------|---|---|----------------------------------------------------------------------------------------------------|
|                                                                               | New signature |   |   | SFCI SANTA FE CHRISTIAN SCHOOLS<br>838 ACADEMY DR I SOLANA BEACH. CA 92075 I 858.755.8900 x1031 I m760.415.6525 |
|                                                                               |               |   |   | Sans Serif ▼ <b>T</b> ▼ <b>B I</b> <u>U</u> <u>A</u> ▼ G⊃ <b>E</b> ₹ } = ▼                                      |

- 6. Scroll up to "Default text style"
- 7. Select the **Verdana font** and make the **text color black**

| 6 De     | efault text style:<br>Ise the 'Remove formatting'    | Verdana 7 T - A - X                         |
|----------|------------------------------------------------------|---------------------------------------------|
| bu<br>de | utton on the toolbar to reset the efault text style) | This is what your body text will look like. |

8. Scroll down to the bottom and "Save Changes"

DO NOT change the font, font size, color or add credentials, photos, Bible verses, or quotes.